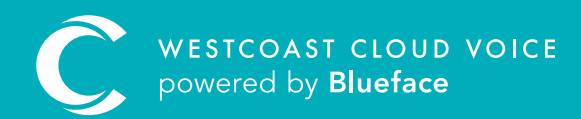

## CUSTOM MUSIC ON HOLD GUIDE

Version 1 – updated: Monday, March 9th, 2020

## CUSTOM MUSIC ON HOLD GUIDE

The Westcoast Cloud Voice portal grants the ability to upload and select audio files to play while your customers are on hold or in a parked position. The Custom Music On Hold feature allows you to replace the default hold music with audio of your choice, for example: company opening hours, promotions etc.

If you choose to add your own choice of music, it is recommended you select licence-free music as the liability lies with the account holder and not Westcoast Cloud Voice.

## UPDATING CUSTOM MUSIC ON HOLD

From the dashboard screen, using the left-hand side menu, select **Account**.

| ashboard                                     |                                          |                                       |                            |                 |          |               |
|----------------------------------------------|------------------------------------------|---------------------------------------|----------------------------|-----------------|----------|---------------|
| . <b>11</b> . 43                             | 3.                                       | O<br>Contacts                         | <b>(</b> ))                | 1<br>Voicemails | 8        | 10<br>Devices |
| Overview                                     |                                          | Any McCabe - any.nccabe               |                            |                 | TOTAL CA | ALLS          |
| 1.0                                          | incoming                                 | Dutpoing State                        |                            |                 | 0        |               |
| 2.8                                          |                                          |                                       |                            |                 |          |               |
| 14                                           |                                          |                                       |                            |                 |          |               |
| 27                                           |                                          |                                       |                            |                 |          |               |
| 5.8                                          |                                          |                                       |                            |                 |          |               |
| 24                                           |                                          |                                       |                            |                 |          |               |
| 13                                           |                                          |                                       |                            |                 |          |               |
| 12                                           |                                          |                                       |                            |                 |          |               |
| 21                                           |                                          |                                       |                            |                 |          |               |
| 30<br>18:06:2020 28:06:2020 20:06:2020 21:00 | 2000 01-06/2000 02/36/2000 03-06/2020 04 | 062020 05:06:2523 06:06:2520 07:06:25 | 00 06062029 06062020 16062 | 1025 11-06-2028 |          |               |
| Recent Calls                                 |                                          |                                       | Recent Voicema             | ils             |          |               |
|                                              |                                          |                                       |                            |                 |          |               |

Visit the 'Account' tab and click the 'Play' icon to reveal the 'Custom Music On Hold' tab.

| Custom Music On Hold                                                          |            |            |          |               |
|-------------------------------------------------------------------------------|------------|------------|----------|---------------|
|                                                                               |            |            |          |               |
| Blueface Control Select audio files to play while your customers are on hold. |            |            | 2        | Add New Audio |
| 🛙 Unted Kingdom 📓 1 Available                                                 | 3 Selected |            |          |               |
| & Corporate File Name                                                         |            |            |          |               |
| MEDIA, FILE, NOT, TOO, HEAVY, (T)                                             |            |            |          |               |
| Account Number: voice,message                                                 |            |            | Γ        |               |
| 076720711<br>Third Barly Bafarance                                            |            |            |          |               |
| Not Provided                                                                  |            | No audio a | dded vet |               |
| Reseller:                                                                     |            |            |          |               |
| Eigen Up Date:<br>Dat10/2015                                                  |            |            |          |               |
| Active:                                                                       |            |            |          |               |
| Yest .                                                                        |            |            |          |               |

| 1. Available     | Here you can choose from the already uploaded audio files to use as your custom music on hold by pressing the '+' button. To preview the audio file, click the eye button to the left of the '+' button |
|------------------|----------------------------------------------------------------------------------------------------|
| 2. Add new audio | Click the 'Add New Audio' button to drag and drop a new audio file using the audio uploader                                                                                                    |
| 3. Selected      | Once you have chosen an audio file via the '+' or 'Add New Audio File +' button, it will now appear here                                                                                                |

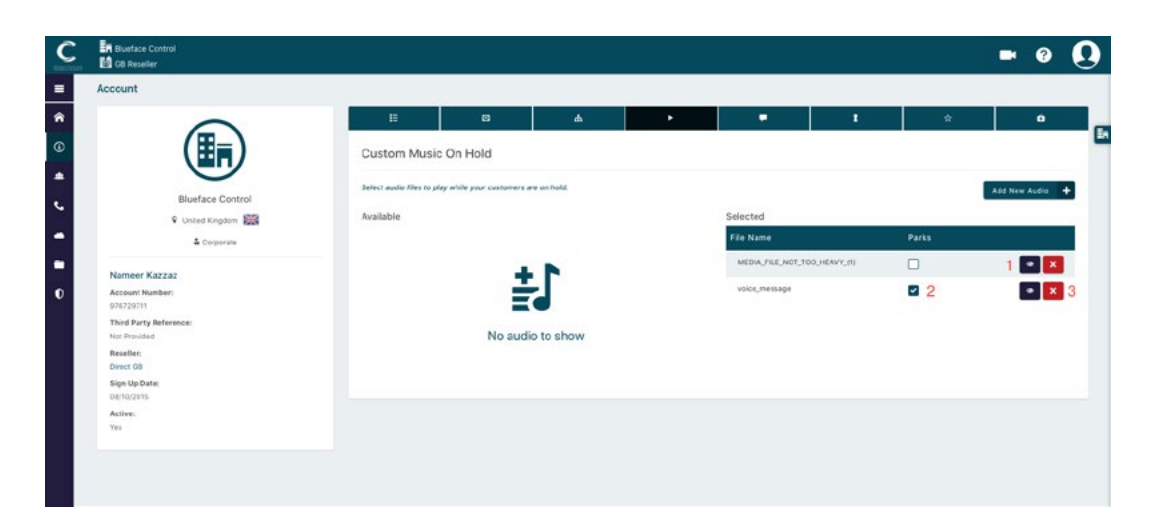

| 1. Preview | Press the eye button, beside the '+', to listen to a preview of the audio file                                                             |
|------------|----------------------------------------------------------------------------------------------------|
| 2. Park    | Check the boxes below the park field to choose which audio file you wish to play for your callers when you place them in a parked position |
| 3. Delete  | Press the 'X' to remove the audio file as custom music on hold                                                                             |

**Note:** If more than one audio is selected as custom music on hold (as in the image above), they will play in a loop each time a caller is placed on hold. The audio file will always begin from the start.

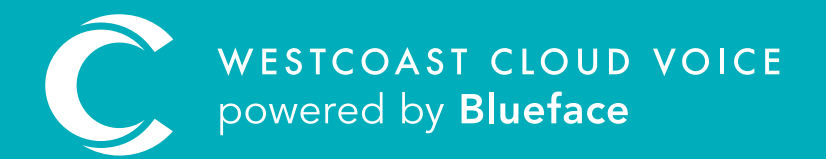

## USEFUL CONTACTS

To set up partner or customer accounts on Westcoast Cloud Voice portal please email: admin@westcoastcloud.co.uk

For sales info: **voice@westcoastcloud.co.uk**, or support: **support@westcoastcloud.co.uk**